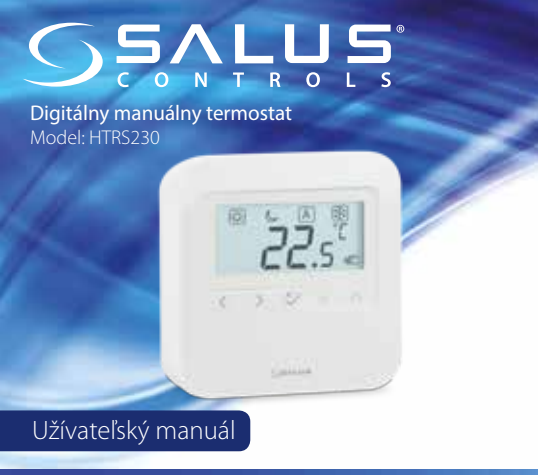

Distribútor: Thermo-control SK s.r.o. Stará Vajnorská 37, Bratislava tel.: +421 245 527 104 www.thermo-control.sk

Computime

## www.salus-controls.sk

SALUS Controls je členom skupiny Computime Group. SALUS Controls plc si vyhradzuje právo na zmenu špecifikácie, dizajnu a materiálu produktu uvedeného v tomto manuáli bez predchádzajúceho upozornenia.

Výrobca: SALUS Controls Plc Units 8-10 Northfield Business Park Forge Way, Parkgate, Rotherham S60 1SD, United Kingdom

EAL CEX

### Űvod

Ďakujeme vám, že ste si zakúpili denný termostat HTRS230. Vďaka tomu bude ovládanie vášho vykurovacieho systému jednoduché a presné. Termostat HTRS230 sa ľahko ovláda pomocou podsvieteného LCD displeja a dotykových tlačidiel. Ponúka výnimočné pohodlie pri ovládaní všetkých typov vykurovania. Zariadenie môže pracovať v dvoch režimoch: vykurovanie alebo chladenie.

#### Zhoda výrobku

Produkt je v súlade s nasledujúcimi smernicami EÚ: 2014/30/EU, 2014/35/EU, 2011/65/EU. Kompletné informácie sú k dispozícii na www.saluslegal.com

## **Upozornenie**

Tento dokument je rýchlym sprievodcom inštaláciou a prevádzkou produktu a uvádza jeho hlavné vlastnosti a funkcie. Podrobné informácie sú v úplnom manuáli, ktorý je k dispozícii na www.salus-controls.eu a ktorý je potrebné použiť pre správnu inštaláciu a prevádzku produktu. Bezpečnostné informácie:

Používajte v súlade s národnými predpismi a predpismi EÚ. Zariadenie používajte podľa určenia a udržiavajte ho v suchu. Výrobok je určený výhradne na interiérové použitie. Pred inštaláciou a používaním produktu si pozorne prečítajte celý návod.

#### Inštalácia:

Inštaláciu zariadenia musí vykonať kvalifikovaná osoba s príslušným elektrickým oprávnením v súlade s národnými a európskymi normami a predpismi. Výrobca nie je zodpovedný za nedodržanie návodu. POZNÁMKA:

Pre celú inštaláciu môžu platiť ďalšie požiadavky na ochranu. Inštalatér je zodpovedný za dodržanie týchto požiadaviek.

# Obsah balenia

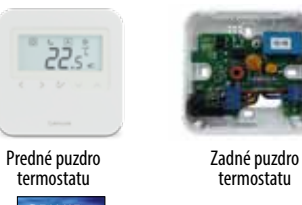

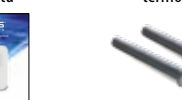

Užívateľský manuál Montážne skrutky

## Správne umiestnenie termostatu

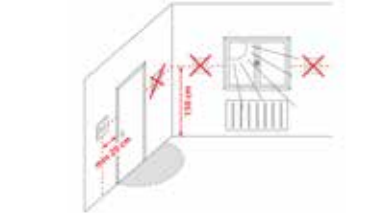

ldeálna poloha na montáž termostatu je približne 1,5 m nad úrovňou podlahy, ďaleko od zdrojov vykurovania alebo chladenia. Termostat neodporúčame inštalovať za zádony alebo iné prekážky – mohli by brániť presnému meraniu teploty v miestnosti. Termostat neinštalujte na miesta s vysokou vlhkosťou. Termostat nesmie byť vystavený slnečnému žiareniu. Neumiestňujte termostat na vonkajšiu stenu.

#### Pripojenie termostatu

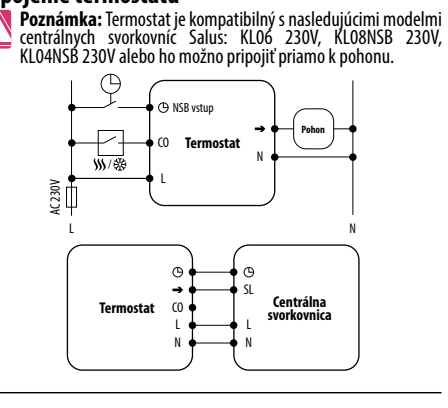

#### Popis pripojovacích svoriek

| Svorka                                                         | Popis                                |  |  |  |
|----------------------------------------------------------------|--------------------------------------|--|--|--|
| L, N                                                           | Napájanie (230V AC)                  |  |  |  |
| ⊕NSB                                                           | Nočné zníženie teploty (230V výstup) |  |  |  |
| → SL                                                           | Výstupný spínaný kontakt 230V AC     |  |  |  |
| CO Prepínací kontakt medzi vykurovaním a chladením             |                                      |  |  |  |
| Poznámka: Na niektorých produktoch môže byť zmenené označenie: |                                      |  |  |  |

# Montáž 1

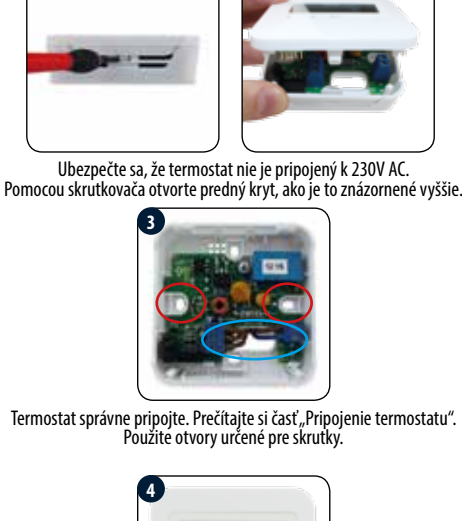

Termostat nasuňte na zadný kryt. Termostat je nakonfigurovaný na prevádzku. Pomocou tlačidiel nastavte požadovanú teplotu.

22.s'-

## Funkcie tlačidiel

| ~<br>~ | Tlačidlá pre zníženie alebo zvýšenie nastavených<br>hodnôt – napr. teploty. |
|--------|-----------------------------------------------------------------------------|
| <      | Voľba prevádzkového režimu, prechod medzi                                   |
| >      | hodnotami.                                                                  |
|        |                                                                             |

Krátke stlačenie – potvrdenie výberu
Dlhé stlačenie – vstup / výstup do alebo z menu

## Popis ikon na displeji

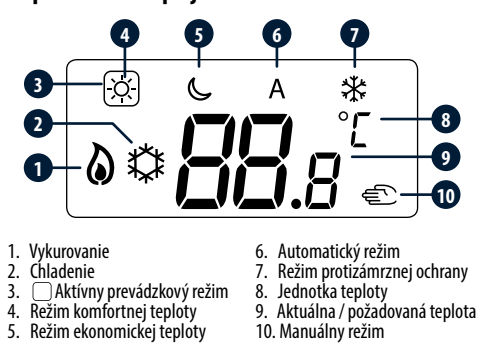

#### Manuálny režim – zmena prevádzkového režimu K dispozícii sú 3 úrovne teploty. V manuálnom režime sa udržiava nepretržite iba jedna teplota. Ikona v rámčeku 🗍 označuje, ktorý režim je práve aktívny. Pre každý režim je možné nastaviť inú teplotu. (X) Režim komfortnej teploty. Režim ekonomickej teploty. \* - Režim protizámrznej ochrany. Zvyčajne sa používa v období dlhej neprítomnosti alebo počas dovolenky (je k dispozícii iba v režime VYKUROVANIE). Stlačením ľubovoľného tlačidla zvýrazníte obrazovku a postupujte podľa nasledujúcich pokynov: Ø (C Α \* °Ľ 3/ $\sim$ ~ Ŷ > < Vyberte teplotný režim stlačením < alebo > tlačidla. Nastavenie teploty (i) Stlačením ľubovoľného tlačidla zvýrazníte obrazovku a postupuite podľa nasledujúcich pokynov: X \* $\langle \rangle$ 2 $^{\circ}$ ~ < > $\sim$ Aktuálna teplota. Nastavte teplotu v zvolenom prevádzkovom režime. Α 1 Δ < $\sim$ Nastavte teplotu

Potvrďte tlačidlom  $^{\circ}$ .

pomocou

∧ alebo ∨ tlačidla.

## Automatický režim – funkcia NSB

Funkcia NSB 🕑 (Night Setback) umožňuje automaticky znížiť nastavenú teplotu na denných termostatoch HTRS230 alebo HTR230 prostredníctvom programovateľného termostatu HTRP230 pripojeného k centrálnej svorkovnici (alebo iným externým hodinám). K zmene teploty dochádza medzi komfortnou teplotou 🖾 a ekonomickou teplotou 🖾

Ak chcete aktivovať automatický režim A, vyberte ikonu A. Termostat bude ukazovať aktívny teplotný režim: 🐼 alébo 🕓.

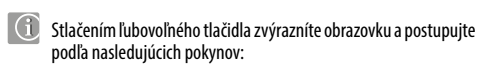

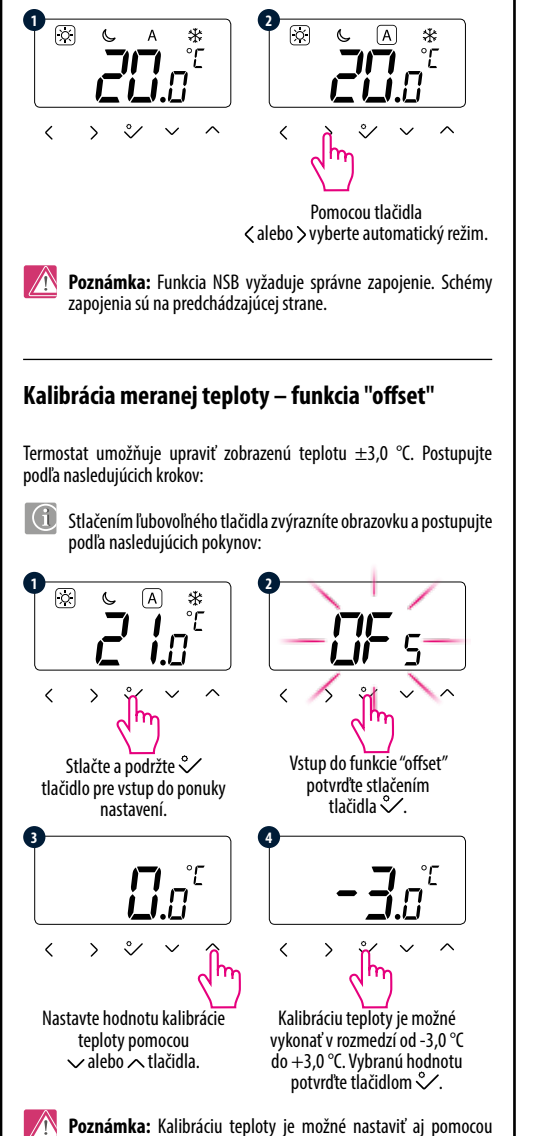

servisného parametra d02.

# Režim vykurovanie / chladenie

Manuálna zmena: Tento režim je označený 🏷 🌣 symbolmi. Stlačením a podržaním tlačidla 💸 vstúpite do ponuky nastavenia, potom pomocou tlačidla > vyberte nastavenie vykurovania / chladenia a zmenu režimu potvrďte 🗳 tlačidlom. Pomocóu tlačidla 🗸 alebo 🤨 nastavte režim vykurovania a chladenia. Zmenu potvďte 💸 tlačidlom.

#### Automatická zmena (cez kontakt CO):

Režim vykurovania / chladenia je možné automaticky zmeniť cez svorku CÓ na termostate. Ak je na svorku CO pripojené napájanje 230 V AC – termostat sa automaticky prepne do režimu chladenia. Ak chcete používať túto funkciu, musíte zmeniť hodnotu parametra d18 na "1".

#### Blokovanie chladenia:

Keď je parameter termostatu D19 nastavený na "1", chladenie je blokované pre okruh ovládaný týmto termostatom. Ak je funkcia chladenia zablokovaná, nezobrazí sa žiadna správa.

# Režim Inštalátor

Potvrďte ♀∕ tlačidlom.

0

(i)Stlačením ľubovoľného tlačidla zvýrazníte obrazovku a postupujte podľa nasledujúcich pokynov:

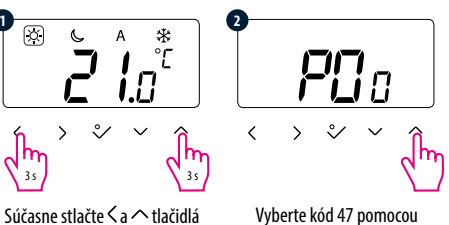

a držte ich stlačené 3 sekundy. ´√alebo∧tĺačidla.

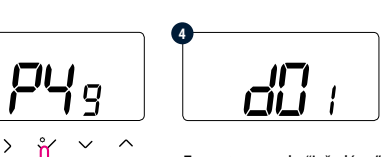

Teraz ste v ponuke "Inštalátor".

Pomocou tlačidiel < alebo > vyberte parameter, ktorý chcete zmeniť a tlačidlom 💙 to potyrdte. Potom pomocou tlačidiel v a 🔨 nastavte hodnotu daného parametra

a potvrďte ju tlačidlom  $^{\circ}$ .

# Servisné parametre

|     | Funkcia                                                             | Hodnota                  | Popis                                                                               | Továrenské<br>nastavenie |
|-----|---------------------------------------------------------------------|--------------------------|-------------------------------------------------------------------------------------|--------------------------|
| d01 | Režim vykurovanie                                                   | 0                        | Podľa<br>algoritmu PWM                                                              | 0                        |
|     |                                                                     | 1                        | Hysterézia:<br>0,5 °C<br>(±0,25 °C)                                                 |                          |
|     |                                                                     | 2                        | Hysterézia:<br>1,0 °C<br>(±0,5 °C)                                                  |                          |
| d02 | Korekcia zobrazenej<br>teploty                                      | od -3,0 °C<br>do +3,0 °C | Ak termostat<br>indikuje<br>nesprávnu<br>teplotu, je<br>možné ju<br>opraviť ±3,0 °C | 0,0 °C                   |
| d05 | Režim chladenie                                                     | 1                        | Hysterézia:<br>0,5 °C<br>(± 0,25 °C)                                                | 2                        |
|     |                                                                     | 2                        | Hysterézia:<br>1,0 °C<br>(± 0,5 °C)                                                 |                          |
| d07 | Funkcia ochrany<br>ventilu                                          | 0                        | Neaktívna                                                                           | 1                        |
|     |                                                                     | 1                        | Aktívna                                                                             |                          |
| d08 | Teplota režimu<br>protizámrznej ochrany                             | 5,0 −<br>17,0 °C         | Teplota ochrany<br>proti mrazu<br>je udržovaná,<br>napr. počas<br>dovolenky.        | 5,0 °C                   |
| d12 | Hraničná teplota<br>vykurovania                                     | 5,0<br>- 35,0 °C         | Max. teplota,<br>ktorú je možné<br>nastaviť pre<br>vykurovanie.                     | 35,0 ℃                   |
| d13 | Hraničná teplota<br>chladenia                                       | 5,0 —<br>40,0 °C         | Min. teplota,<br>ktorú je možné<br>nastaviť pre<br>chladenie.                       | 5,0 °C                   |
| d18 | Zmena režimu<br>vykurovanie /<br>chladenie                          | 0                        | Manuálne po-<br>mocou tlačidiel                                                     | 0                        |
|     |                                                                     | 1                        | Automaticky<br>pomocou<br>kontaktu CO                                               |                          |
| d19 | Blokovanie funkcie<br>automatickej zmeny<br>vykurovanie / chladenie | 0                        | Neaktívne                                                                           | 0                        |
|     |                                                                     | 1                        | Aktívne                                                                             |                          |
| d20 | Počet servopohonov<br>pripojených<br>k termostatu                   | 0 - 5                    | Počet pohonov<br>pripojených<br>k termostatu.                                       | 0                        |
| d20 | pripojených<br>k termostatu                                         | 0-5                      | pripojených<br>k termostatu.                                                        | 0                        |

# Obnovenie továrenských nastavení Ak ste sa pomýlili a chcete zmeniť parametre termostatu alebo sa vrátiť k pôvodnému nastaveniu, postupujte podľa krokov uvedených nižšie. Poznámka: Táto akcia natrvalo odstráni existujúce nastavenia. Stlačením ľubovoľného tlačidla zvýrazníte obrazovku a postupujte podľa nasledujúcich pokynov: C \* °E i.0 3/ $\sim$ > < > V Jm 3 s 3 s Pomocou tlačidiel 🗸 alebo 🔨 Súčasne stlačte ≤ a ∧ tlačidlá použite kód 49. a držte ich stlačené 3 sekundy. S < Potvrďte ♀∕ tlačidlom. Stlačte tlačidlo 💸 pre reštart termostatu. A

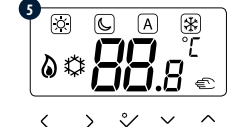